### 一. 阅读指南

使用对象:

教职工、学生。

目前使用统一身份认证登录的系统包含:

安全网格化平台(建设中)、办公系统、财务系统、CARSI、超星学习通、大型仪器共 享平台、房地产管理系统、教务系统、教学资源管理平台、教职工一张表系统(建设中)、 数字图书馆预约(建设中)、图书馆公共检索系统、我的图书馆、校园网业务办理系统、学 工系统、学科动态检测平台、学科数据管理平台、研究生系统、仪器设备管理系统、智慧党 建平台(建设中)、一卡通系统、进校人像采集系统、上网认证系统、超星图书馆座位预约 系统。

### 二. 操作流程

### 2.1 浏览器要求

建议使用以下浏览器进行访问: 360 浏览器极速模式、Safari、Google Chrome、Firefox、 IE11 及以上、Edge。

### 2.2 账号激活(用户首次登录时请先进行账号激活!!!)

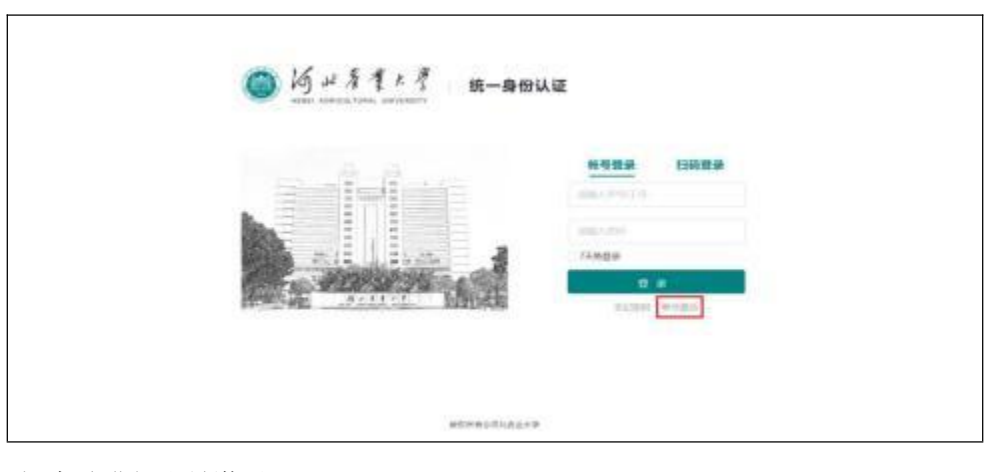

2.2.1 点击账号激活,进入账号激活页面

根据步骤进行账号激活

| 報号邀活      |                |               |               |
|-----------|----------------|---------------|---------------|
| el servel | (2)<br>MERIOOL | ()<br>Alterna | (i)<br>Milled |
|           | 200-79114      |               |               |
|           | ana (n.N.)     |               |               |
|           | 2017(06)() (2  | ×.            |               |
|           | (100-100))     |               |               |
|           | 444-445        | Dq6o          |               |
|           |                | (1.2)         |               |
|           |                |               |               |

# 2.3 登录&登出

2.3.1 登录

在浏览器中输入融合门户网址 https://ehall.hebau.edu.cn,跳转到统一身份认证登录页 面,输入学号/工号,密码进入门户平台。

| 0.000 |     | 1 4 4 | al whe | 修行登录     | 扫码量量  |   |
|-------|-----|-------|--------|----------|-------|---|
| 5     |     |       |        |          |       |   |
| and a | l i |       | 11     | 77.9.0.9 | a     |   |
| 1     | 12  |       |        | A CER    | #0.82 | 4 |

2.3.2 登出

用户登录后可以点击页面右上角的"退出"按钮实现退出操作。

|          |                                                                                                    |      |      | 18   |       |      | -   |    |                                       | <ul> <li>0.19</li> <li>0.59</li> </ul> |
|----------|----------------------------------------------------------------------------------------------------|------|------|------|-------|------|-----|----|---------------------------------------|----------------------------------------|
|          |                                                                                                    |      |      | 17   |       |      |     |    |                                       | 3m                                     |
| 6        |                                                                                                    | 8088 |      |      |       |      |     |    | CAUNT RITEIRED                        |                                        |
| 4        | 40                                                                                                    |      |      |      |       |      |     |    | AN COMPACT MARTIN WALLS MARKED        |                                        |
|          |                                                                                                    |      |      | ۰.,  | 1     | 141  | 10  |    | 100米大147年来後3801 現代表由体验中心              |                                        |
|          |                                                                                                    |      |      | -    | 1     |      | 2   | 1  | Hardson States States Statements      | -                                      |
| mace     | DAMPE M                                                                                                    | 4    |      |      | Ŧ     |      |     | 10 | 体检学办集团营养 I 作者业专场目                     | -                                      |
| -        | -                                                                                                    |      | 12   | 10   | 14    | - 11 |     | 11 | <b>从来来主义学校为遗济和师学行学师仪式</b>             | -70                                    |
| 1.25     | 0 =                                                                                                    | 18   | 95   | - 79 | 21    | 27   | 23. | 24 | 提林市局的学校内面开最新生人学校曾                     |                                        |
| COLUMN I | and the second second s | - 25 | - 25 | 0    | - 28  | 2297 | 30. |    | 生命科学学校学行2023年8年7月28月1                 |                                        |
| 0        |                                                                                                    |      |      | 0.50 |       |      |     |    | Sant ownerses and a news              |                                        |
| 878.     | 872                                                                                                    |      |      |      | ***** |      |     |    | ····································· |                                        |
|          |                                                                                                    |      |      |      |       |      |     |    | 金が村田学校会には休幸望を含む。空和時にの福田合作には           |                                        |
|          |                                                                                                    |      |      |      |       |      |     |    |                                       |                                        |

# 2.4 密码修改&找回

2.4.1.密码找回

忘记密码,可以通过登录界面上的忘记密码进行找回。

|                                                                                                    | _       |                  | <b>8923</b><br>2007/9129 | F36600.00   |
|----------------------------------------------------------------------------------------------------|---------|------------------|--------------------------|-------------|
|                                                                                                    |         |                  |                          | sima.       |
| 1 応辺復現<br>1 応辺復現<br>1 応辺復現<br>1 応辺復現<br>1 応辺復現<br>1 応辺復現<br>1 応辺復現<br>1 応辺復現<br>1 応辺復現<br>1 応辺復現<br>1 応辺復現<br>1 応辺復現<br>1 応辺復現<br>1 応辺復現<br>1 応辺復見<br>1 応辺復見<br>1 応辺復見<br>1 応辺復見<br>1 応辺復見<br>1 応していてののの<br>1 (1) (1) (1) (1) (1) (1) (1) (1) (1) (1 |         |                  | 1679年6月11月1日             |             |
|                                                                                                    | 忘记慶码    |                  |                          |             |
| Awary.                                                                                                    | BLANNIN | (2)<br>48000     | ()<br>4899               | ()<br>Hents |
| Away                                                                                                    |         |                  |                          |             |
|                                                                                                    |         |                  |                          |             |
|                                                                                                    |         | (max.a)+(c)=0.30 | Away                     |             |

输入要找回密码的账号,可以根据手机号或邮箱进行验证,验证完成后,需要设置新的密码。

| 0       | 0                |                   |            |
|---------|------------------|-------------------|------------|
| 12.A019 | (BERTON)         | distance in       | 909(int27) |
|         | PERSONAL ADDRESS |                   |            |
|         | +48.+34 <80 -    | and contracts the |            |
|         | 4944-4970        | arministry        |            |
|         |                  | 140               |            |
|         |                  |                   |            |

#### 2.4.2.密码修改

| <u>19 - 1 1</u> | ( 融合门户)  | 制试版  |        | - 10 | vone |    | 10.000<br>104 |     |                                            |       |
|-----------------|----------|------|--------|------|------|----|---------------|-----|--------------------------------------------|-------|
| 6               |          | 8095 |        | 4    | _    |    | -             | -   | CALERE DIFFEREN                            | 4=    |
| -               | ue)      |      | 000-4W |      |      |    |               |     | tal tomme manter orang alants              |       |
| -               |          |      |        |      |      | 4  | *             |     | 1900天117年29日時1日時代の金田田田中心                   | 201   |
| ncam            | DAMPENE. | 4    |        |      | Ŧ    |    |               | 10  | 林松水办兼定国为工作准由市场出                            | 3923  |
| -               | -        |      | 12     | п    | 14   | 11 |               | .19 | 马克思主义学院为最终都是举行学师仪式                         | 1929  |
| 100             | 0 =      | 18   | 75     | -    | 21   | 27 | 23            | 24  | 田林小田市中以自新开幕新华人中教育                          | 21.19 |
| -               | -        |      |        |      |      |    | 10.           |     | 生命科学学校型行2023服新生开学用礼。                       | inte  |
| 0               |          |      |        |      |      |    |               |     | 后来现于文学历史行2023年度于学师者。                       | 303   |
| ere.            |          |      |        |      | ***  |    |               |     | 建制和灰山南日敏"日学第一课"东冈教育运动                      | 3823  |
|                 |          |      |        |      |      |    |               |     | 金型科技学校型同社新希望天像乳业有限公司编码合并定该                 |       |
|                 |          |      |        |      |      |    |               |     | Hele Lings to the Art of the state and the | 1079  |

进入认证管理之后-->【点击账号安全】 -->【设置账号】-->【更换密码】

| ● X三/2845     | O Bank         | Interface #                          | PRES      |
|---------------|----------------|--------------------------------------|-----------|
| <b>日</b> 天政制行 | <b>0</b> seem  | 或重变和问题,为使用GB的9                       | 100044    |
| a amirin      | <b>0</b> ####6 | 與關鍵的副系統,但可以通用的高型的系统                  | , GISWM   |
|               | <b>0</b> MAINE | mitando, michaeles-105-240m          | Constant- |
|               | O 7409983      | 166882学校/0137****7174、老学校/046周、演员社会局 | 800       |

输入原密码进行验证,再输入更改后的新密码(需要符合下面的密码规则)

| · · · · · · · · · · · · · · · · · · · | 业面积号 > 更换密码 |                                                                                          |                                  |        |  |
|---------------------------------------|-------------|------------------------------------------------------------------------------------------|----------------------------------|--------|--|
| • 1017/1414                           |             |                                                                                          |                                  |        |  |
|                                       |             | de-Hileshinikas                                                                          | .97                              | 112811 |  |
| N STORE                               |             | 104-015                                                                                  | 9                                |        |  |
| # 119729                              |             | A+4-410                                                                                  | 9                                |        |  |
| 1.000                                 |             | ang-darangak                                                                             | NEES                             |        |  |
|                                       |             | © MAGNETATIONOLLE, B<br>R. 827770<br>© TELEMANON, SIMOTYS<br>COMMITTE<br>© TELEMANON - R | 53.04794, 8889<br>469, 5900 1003 |        |  |

# 2.5 更换手机号

### 2.5.1 更换绑定的手机

点击右上角的图标,选择个人中心

|            |        |      | ***     | 825 | 122 | 1 (15) | <u>n</u> |     |                             | 8 93.99<br>30 |
|------------|--------|------|---------|-----|-----|--------|----------|-----|-----------------------------|---------------|
| 600        |        | 我的日  | œ.      |     |     |        |          |     | 1253HFAD KIRJED             |               |
| C.         |        | 1.40 | 1025-01 |     |     |        | (71)     | a m | 11 KONA NASA TAN MAN        | 田             |
|            |        | -    |         | =   |     | - 75 - |          | 8   | 接股在中国研究主第一個多村振兴志愿能为技能大客中获性领 | 202           |
| art Sa     |        | 30   | 21      | 1   | 2   | 3      | 4        | 5   | 制的举办中期总统教会会                 | 302           |
| 102.46W 04 | alituk | . 6  | T       | 0   | 9   | 10     | π.       | 12  | 艺术学院学会ら様生趣画所会               | 202           |
| -          | -      | 13   | - 54    | 15  | 18  | 12     | 18       | 19  | 农学振华行2023级新生教师班主任聘任仪式       |               |
| 0=         | U      | 20   | 21      | zz  | 23  | 24     | 25       | 25  | 国際与政府学校学校「現在所「教育解決与理論会学会    | - 202         |
|            |        | 27   | 24      | 29  | 1   |        | - 31     | 1   | 減を確認学院学わ教師工業体役式             | 302           |
|            |        |      |         |     |     | 1      |          |     | 检察掌握论学习中心感觉行性中学习研讨          | 312           |

进入认证管理之后-->【点击账号安全】 -->【设置账号】-->【更换/解绑】

更换:当前绑定的手机号不再使用时,需要及时更换手机号,以免忘记密码后无法进 行找回

| 01227884 | O THANKIN | 点相至另行合果实                                                                                                    | attentary. |
|----------|-----------|----------------------------------------------------------------------------------------------------|------------|
| 5 X018-9 | 0 1998    | ·夏安全问题,方他和国王55                                                                                                    | manajeri   |
| # 11070  | 0 2234    | and acceleration of the second second s | MIRKE      |
|          | o magnete | WARRED. TURNERS STREET                                                                                                    | alarma -   |
| a NTAN   | O 28.482  | SMARFAN                                                                                                    | ALS WIT    |

### 三. 融合门户移动端

融合门户移动端可以通过企业微信和今日校园进行访问,推荐使用企业微信。企业微 信激活方式详见:

https://docs.qq.com/doc/p/2cc1d7b395115037090b0b141b28c671b6d1f596

### 3.1.扫码或应用市场搜索"今日校园",下载"今日校园"APP。

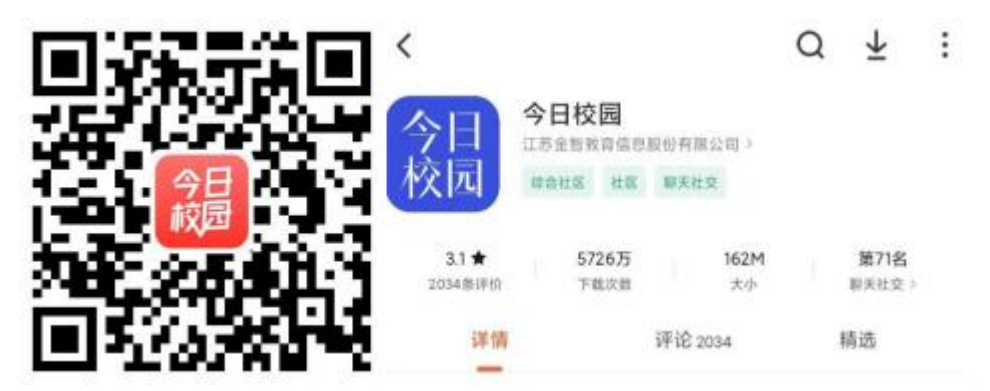

3.2.打开今日校园,选择下方【学工号】登录。点击右上角【切换】,搜索"河北农业大学"。

|          | 本机号码一键登录                          |                |      |
|----------|-----------------------------------|----------------|------|
|          | 微信登录                              |                |      |
|          | 遇到问题了                             |                |      |
| ⑦<br>学工号 | [_]<br>手机号                        | 0              |      |
| ● 註己詞读并  | 問意《今日校園使用协议》、《今<br>第》和《今日校園醇私政策摘要 | \$日校园隐私政<br>[》 |      |
| ×        | 选择学校                              | E              | 申请入驻 |
| ○ 河北农业   |                                   | Ø              | 取消   |
| н        |                                   |                |      |
| 🍈 河北农    | 业大学                               |                |      |
| ③ 河北农    | 业大学现代科技学院                         |                |      |

# 3.3.点击"账号激活"按照步骤激活后重新登录。

| <       | 学工号登录     | WHR WIRL | < ×                                     | 帐号激活  | <        | 学工号登录       | KOBR MIRE |
|---------|-----------|----------|-----------------------------------------|-------|----------|-------------|-----------|
|         |           |          | 1 · · · · · · · · · · · · · · · · · · · |       |          |             |           |
| 4       | 6 4 1 1 1 | 1        | 493.199/29                              |       | 4        | ⑤ 崎山系有)     | e 27      |
| 1.000   | 99/29     |          | INVOID                                  |       | ± 1010.0 | .##/IT#     |           |
| 6 111.) |           |          | 居民身份证                                   | *     | 0.1010.0 |             |           |
| 75.8.2  |           |          | mainmaine                               |       | a and    |             | -         |
|         |           |          | 1010CA-00102491                         | 5 Ehm | 1天泉景     | 2           |           |
| -       | NARE SURN |          |                                         | 下一步   | L        | 米导致活 - 后记出科 |           |

# 3.4 修改绑定手机号

3.4.1、进入今日校园,点击【我的】→【通用设置】→【账号设置】

|   |                         | 设置反馈    |       |              |
|---|-------------------------|---------|-------|--------------|
|   |                         | 个人资料    |       | 1            |
|   |                         | 消息通知    |       | X            |
|   | ~                       | 通用设置    | 1     | 2            |
|   |                         | 帮助反馈    | ~     | ×            |
|   |                         | 分享应用    |       | х            |
|   |                         | 清除缓存    |       | D.1M         |
|   |                         | 主动 关于银灯 |       |              |
|   | <b>71</b> inter and the | 今日      | 讯息 服务 | 校园 <b>我的</b> |
|   | 〈 通用设置                  |         |       |              |
|   | 校内身份设置                  | >       |       |              |
|   | 账号设置                    | >       |       |              |
|   | 定位设置                    | >       |       |              |
|   | 黑名单                     | >       |       |              |
|   | 隐私和权限设置                 | >       |       |              |
| < | 账号设置                    |         |       |              |
| 0 | 手机号<br>日期至              | ×       |       |              |
| 0 | 微信<br>未規定 制定            | >       |       |              |
| 0 | QQ<br>未期定               | ×       |       |              |
| 0 | 高级设置                    | >       |       |              |
| 1 | 指纹登录 未居用                | >       |       |              |

3.4.2、输入更换的手机号,获取验证码验证,点击【确认修改】后修改绑定的手机号

<

# 修改手机号

# 输入要更换的手机号

| 输入验证码 | 获取验证码 |
|-------|-------|
|-------|-------|